Workday @ Richmond MAKING YOUR DAY WORK BETTER.

# **Manage Payroll Options – Payslips and Elections**

This guide provides step-by-step instruction on how to view your payslip and update payroll elections.

The Pay Application contains worklets with links to payroll related task and information. The Pay application includes:

- **Withholding Elections**: Review and update withholding elections on the Federal, State, and Local Elections tabs.
- **Payment Elections**: Distribute payroll and expense payments between different bank accounts (checking or savings), and specify the payment method, such as check or direct deposit.
- **Payslips**: View and print payslips or change your payslip printing election. You can view payslips for any previous period when the data is provided.
- **Historical Activity Pay:** View and print historical period activity pay assignments (if applicable).
- **Bonus & One Time Payment History**: Review payments received outside of the regularly scheduled payroll process, such as bonuses.

## **View Your Withholding Deductions**

1. From the Workday homepage, select the navigation **Menu** at the top left corner of the toolbar.

|    |                   | WIVERSITY OF RICHMOND |          | Q Search |  |  |
|----|-------------------|-----------------------|----------|----------|--|--|
| 2. | Select <b>Pay</b> |                       |          |          |  |  |
|    | Menu              |                       | ×        |          |  |  |
|    | Apps              | Shortcuts             |          |          |  |  |
|    | Your Saved Ord    | er                    | <b>^</b> |          |  |  |
|    | 合 Pay             |                       |          |          |  |  |

Note: To add Pay in the menu App, select Menu > Add Apps > Type in Pay > click + icon to add.

3. Under Actions select Withholding Elections.

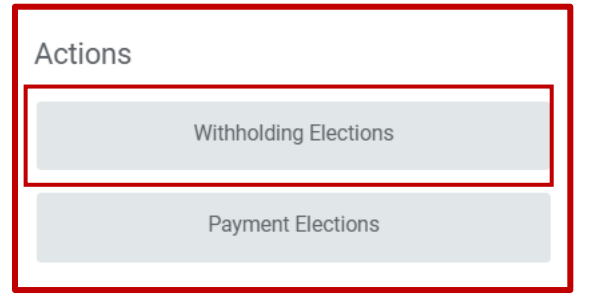

- 4. To view status, select the tab **Federal Elections**, **State Elections**, **Local Elections** or **Tax Allocations**.
- 5. Click the **Update** button on each tab to make elections changes.

| Withholding Elections Velma Dinkley                               |  |  |  |  |  |  |  |  |
|-------------------------------------------------------------------|--|--|--|--|--|--|--|--|
| Home Address (empty)                                              |  |  |  |  |  |  |  |  |
| Federal Elections State Elections Local Elections Tax Allocations |  |  |  |  |  |  |  |  |
| Company UR University of Richmond                                 |  |  |  |  |  |  |  |  |
| Update                                                            |  |  |  |  |  |  |  |  |
|                                                                   |  |  |  |  |  |  |  |  |

- 6. For this example, **Federal Elections** is selected.
  - i. **Company** defaults to University of Richmond.
  - ii. **Effective Date** defaults to today's date, edit only if necessary.

| Worker     Velma Dinkley       Company     * X UR University of Richmond ··· III       Effective Date     * 08/26/2024 III | Complete Fe         | deral Elections                                                    |
|----------------------------------------------------------------------------------------------------|---------------------|--------------------------------------------------------------------|
| Effective Date * 08/26/2024 💼                                                                                              | Worker<br>Company * | Velma Dinkley          × UR University of Richmond       …       … |
|                                                                                                    | Effective Date *    | 08/26/2024                                                         |

- 7. Select **OK**.
- 8. Make necessary update to W-4 Data

| W-4 Employee                                                                                                   | s Withholding Certificate 🙀                                                                                                    |
|----------------------------------------------------------------------------------------------------|----------------------------------------------------------------------------------------------------|
| Company                                                                                                    | UR University of Richmond                                                                                                    |
| Effective Date                                                                                                 | 08/27/2024                                                                                                    |
| Name                                                                                                    | Velma Dinkley                                                                                                    |
| Social Security Number                                                                                         | (empty)                                                                                                    |
| Address                                                                                                    | (empty)                                                                                                    |
| W-4 Data<br>View Blank Form<br>By filling out the infor<br>accompanying instru-<br>Step 1:<br>Marital Status * | nation below, you are completing the Employee's Withholding Certificate (Form W-4) which affects how much federal income tax is withhold from your pay. You should review this current form and any clions before filling out the information below. You should also consider reviewing your state withholding elections at this time, as submitting this form may affect your state withholding in some states. |

9. Scroll down select **I Agree** checkbox and select **OK**.

| (b) Deductions        | 0.00                                                                                                    | - |
|-----------------------|----------------------------------------------------------------------------------------------------|---|
| Extra Withholding: En | iter any additional tax you want withheld each pay period.                                                                                                    |   |
| (c) Extra Withhold    | ing 0.00                                                                                                    |   |
| Exempt: You had no f  | federal income tax liability in 2023 and you expect to have no federal income tax in 2024. Note: By checking the Exempt box you will have no federal taxes withheld.                                                                                                    |   |
| Exempt                |                                                                                                    |   |
| Nonresident Alien: If | you're a nonresident alien, see Notice 1392, Supplemental Form W-4 Instructions for Nonresident Aliens, before completing this form.                                                                                                    |   |
| Nonresident Alien     |                                                                                                    |   |
| Step 5:               |                                                                                                    |   |
| Legal Notice          | Your Name and Password are considered as your "Electronic Signature" and will serve as your confirmation of the accuracy of the information being submitted. When you click in the "I Agree" checkbox, you are certifying that:                                                                                                    |   |
|                       | <ol> <li>Under penalties of perjury, I declare that this certificate, to the best of my knowledge and belief, is true, correct, and complete.</li> <li>You understand that your payroll tax withholding election is a legal and binding transaction.</li> <li>You understand that all submissions are contingent upon acceptance by your Payroll representative.</li> </ol> |   |
|                       | If you do not wish to use the electronic signature option, print a paper copy of the form.<br>The form is not valid without a signature.                                                                                                    |   |
| l Agree               | *                                                                                                    |   |
|                       |                                                                                                    |   |
| ОК                    | Cancel                                                                                                    |   |

# Add a Direct Deposit Account

1. From the Workday homepage, select the navigation **Menu** at the top left corner of the toolbar.

| MENU WUNIVERSITY OF Q Search |  |
|------------------------------|--|
|------------------------------|--|

2. Select Pay

| Menu             | ×   |
|------------------|-----|
| Apps Shortcuts   |     |
| Your Saved Order | (Ť. |
| e Pay            |     |

Note: To add Pay in the menu App, select Menu > Add Apps > Type in Pay > click + icon to add.

3. Under Actions, select Payment Elections

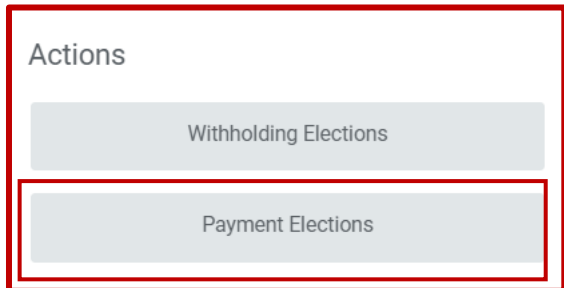

4. Click ADD

| LIICK ADD.          |                                                                                                    |
|---------------------|----------------------------------------------------------------------------------------------------|
| Payment El          | ections Velma Dinkley 🚥                                                                                     |
| Select how to recei | ve payment for each type of pay. For direct deposit, be sure to add bank accounts before payment elections. |
| Person              | Velma Dinkley                                                                                               |
| Default Country     | United States of America                                                                                    |
| Default Currency    | USD                                                                                                    |
| Payment Election    | No payment elections specified.                                                                             |
| Add                 |                                                                                                    |
|                     |                                                                                                    |

**Note:** If you are working remotely to access Direct Deposit election and changes, you need to connect to UR VPN.

- 5. Under Preferred Payment Method:
  - i. **Expense Payment** field defaults to Direct Deposit, edit only if necessary.
  - ii. **Payroll Payment** field defaults to Direct Deposit, edit only if necessary.

- 6. Under **Account Information** fill in the following:
  - i. Select **Account Type**, for this example Checking is selected.
  - ii. Type in **Routing Transit Number**.
  - iii. Type in **Account Number**.
  - iv. Type in **Account Name**.

| Payment Election Option                                                                                                    |                                               |  |  |  |  |  |  |
|----------------------------------------------------------------------------------------------------|-----------------------------------------------|--|--|--|--|--|--|
| Person Velma Dinkley                                                                                                    |                                               |  |  |  |  |  |  |
| Default Country United States                                                                                                    | of America                                    |  |  |  |  |  |  |
| Default Currency USD                                                                                                    |                                               |  |  |  |  |  |  |
| Preferred Payment Method                                                                                                    |                                               |  |  |  |  |  |  |
| Expense Payment * X Direct D                                                                                                    | eposit :=                                     |  |  |  |  |  |  |
| Payroll Payment \star 🛛 🗙 Direct D                                                                                                    | eposit 😑                                      |  |  |  |  |  |  |
| Account Setup<br>Account Holder Name Velma Dinkley                                                                                                    |                                               |  |  |  |  |  |  |
| Sample Check<br>Jonathon Doe<br>4231 Main 38.<br>Anywhere: CA 94000<br>YOUR BANK NAME<br>Option 100<br>VOUR BANK NAME<br>Option 100<br>VOUR CONTINCLUOE<br>Check #<br>Potion 100<br>VOUR CONTINCLUOE<br>Check #<br>Potion 100<br>VOUR CONTINCLUOE<br>Check #<br>Potion 100<br>VOUR CONTINCLUOE<br>Check #<br>Potion 100<br>VOUR CONTINCLUOE<br>Potion 100<br>VOUR CONTINCLUOE<br>Check #<br>Potion 100<br>VOUR CONTINCLUOE<br>Check #<br>Potion 100<br>VOUR CONTINCLUOE<br>Check #<br>Potion 100<br>VOUR CONTINCLUOE<br>Potion 100<br>VOUR CONTINCLUOE<br>Check #<br>Potion 100<br>VOUR CONTINCLUOE<br>Check #<br>Potion 100<br>VOUR CONTINCLUOE<br>Check #<br>Potion 100<br>VOUR CONTINCLUOE<br>Potion 100<br>VOUR CONTINCLUOE<br>Potion 100<br>VOU |                                               |  |  |  |  |  |  |
| Account Information                                                                                                    |                                               |  |  |  |  |  |  |
| Account Type *                                                                                                    | <ul> <li>Checking</li> <li>Savings</li> </ul> |  |  |  |  |  |  |
| Routing Transit Number *                                                                                                    | 123456789                                     |  |  |  |  |  |  |
| Account Number *                                                                                                    | 0001234567890                                 |  |  |  |  |  |  |
| Bank Name *                                                                                                    | Your Bank Name                                |  |  |  |  |  |  |
| Bank Identification Code                                                                                                    |                                               |  |  |  |  |  |  |
| Account Nickname (optional)                                                                                                    |                                               |  |  |  |  |  |  |
| OK Cancel                                                                                                    |                                               |  |  |  |  |  |  |

7. Select **OK** to save. Once the account has been added, you can use it to make payment elections.

### **Manage Your Payment Elections**

1. From the Workday homepage, select the navigation **Menu** at the top left corner of the toolbar.

|    |             | WINVERSITY OF RICHMOND  | Q Search                                                        |
|----|-------------|-------------------------|-----------------------------------------------------------------|
| 2. | Select Pay  |                         |                                                                 |
|    | Menu        |                         | ×                                                               |
|    | Apps        | Shortcuts               |                                                                 |
|    | Your Saved  | Order                   | <b>^</b>                                                        |
|    | F           | Pay                     |                                                                 |
| 3. | Select Pay  | ment Elections.         |                                                                 |
|    | Actions     |                         |                                                                 |
|    |             | Withholding Elections   |                                                                 |
|    |             | Payment Elections       |                                                                 |
| 4. | Edit or Ren | nove bank accounts usin | ng <b>Edit</b> or <b>Remove</b> buttons. An account can only be |

4. Edit or Remove bank accounts using **Edit** or **Remove** buttons. An account can only be removed if it is no longer as payment election. Click **View** button to view all the details of your account information

| _ |                           |                          |                 |              |                |                        |               |   |
|---|---------------------------|--------------------------|-----------------|--------------|----------------|------------------------|---------------|---|
|   | Accounts 1 item           |                          |                 |              |                |                        | 4 🖩 \Xi 🖬 🖬 🖽 | B |
|   | Account Nickname          | Country                  | Bank Name       | Account Type | Account Number | Action                 | 4             | • |
|   | Bank of America *****1559 | United States of America | Bank of America | Checking     | *****1559      | Edit<br>Remove<br>View | ,             | v |
|   | Add                       |                          |                 |              |                |                        |               |   |

5. Click **Edit** in the Payment Elections section to modify a payment election.

| Payment Elections 1 item |                   | ⁄⊞ ≣ ⊑ ∟ ⊞ ⊞               |                   |              |        |   |  |
|--------------------------|-------------------|----------------------------|-------------------|--------------|--------|---|--|
|                          | Payment Elections |                            | Payment Elections |              |        |   |  |
| Рау Туре                 | Payment Type      | Account                    | Account Number    | Distribution | Action |   |  |
| Payroll Payment          | Direct Deposit    | Bank of America ******1559 | ******1559        | Balance      | Edit   |   |  |
|                          |                   |                            |                   | Yes          |        | • |  |

6. Change the **Amount** or **Percent** that is deposited into the account; or change the account that receives the balance of the payment for the type. Your organization's payment elections policy determines what changes are allowed.

| Payment El | ections 1 i | lem                           | = □ .     | 7                  |                               |                                               |  |
|------------|-------------|-------------------------------|-----------|--------------------|-------------------------------|-----------------------------------------------|--|
| (+)        | Order       | *Country                      | *Currency | *Payment Type      | Account                       | *Balance / Amount / Percent                   |  |
| ⊕          | Ψ.Ψ.        | × United States of America ∷≣ | × USD ≔   | × Direct Deposit 📰 | × Bank of America *****1559 ≔ | Balance     Amount     0.00     Percent     0 |  |
| 4          | ОК          | Cancel                        | Þ         |                    |                               |                                               |  |

7. Select **OK** to save.

### **View and Print Payslips**

1. From the Workday homepage, select the navigation **Menu** at the top left corner of the toolbar.

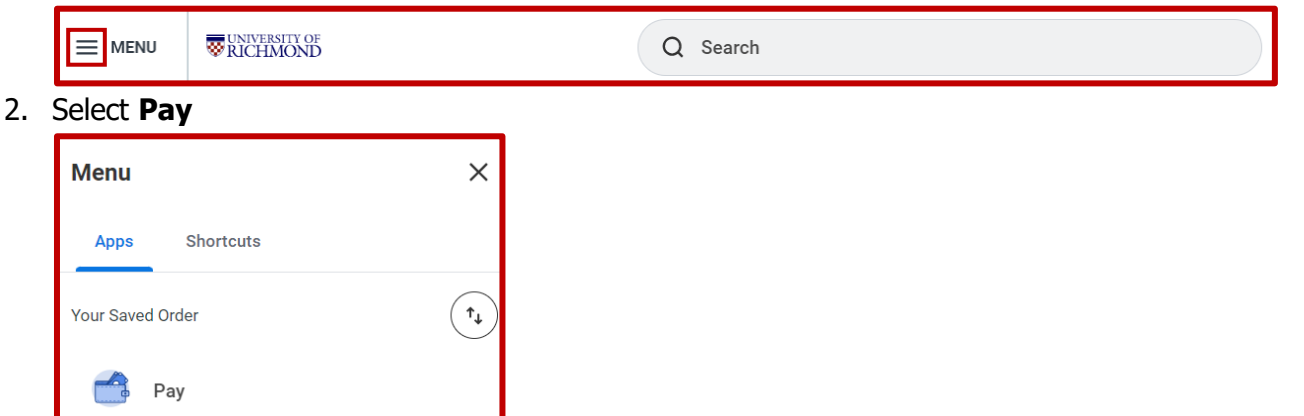

Note: To add Pay in the menu App, select Menu > Add Apps > Type in Pay > click + icon to add.

3. Under View, select **Payslips**. Please note that no historical payslip data will be available in this section

| View                                  |
|---------------------------------------|
| Payslips                              |
| Total Rewards                         |
| Historical Activity Pay               |
| Compensation Review Statement History |
| Bonus & One-Time Payment History      |
| More (2)                              |

4. Here you can view a list of all payslips. To print, click the **Print** button.

| Payslip Printing Detai                                               | ls 1 item         |                 |                        |                               |                 |       | ਵ⊡ ਹ <b>⊞</b> |
|----------------------------------------------------------------------|-------------------|-----------------|------------------------|-------------------------------|-----------------|-------|---------------|
| Company                                                              |                   |                 |                        | Payslip Printing Details      |                 |       |               |
| UR University of Richn                                               | nond              |                 |                        | You do not receive a paper co | py of payslips. |       |               |
| Print Multiple Payslips Payslips 5 items           Term         Term |                   |                 |                        |                               |                 |       | ≐ oo ⊡ r. ⊞   |
| Payment Date                                                         | Period Start Date | Period End Date | Company                | Gross Amount                  | Net Amount      | Print | 1             |
| 08/01/2024                                                           | 07/01/2024        | 07/31/2024      | University of Richmond | 4,875.00                      | 3,864.26        | Print |               |
| 06/28/2024                                                           | 06/01/2024        | 06/30/2024      | University of Richmond | 4,875.00                      | 3,864.26        | Print |               |
| 05/31/2024                                                           | 05/01/2024        | 05/31/2024      | University of Richmond | 4,875.00                      | 3,864.27        | Print |               |
| 05/01/2024                                                           | 04/01/2024        | 04/30/2024      | University of Richmond | 4,875.00                      | 3,864.26        | Print |               |
|                                                                      |                   |                 |                        |                               |                 |       |               |

Note: *To print multiple payslips, click the Print Multiple Payslips button.*5. A pop-up message will appear, then click Notify Me Later

| Company            | Your request is bein               | g processed              | Net Amount | Print |
|--------------------|------------------------------------|--------------------------|------------|-------|
| University of Ri   | You can continue to wait or choose | se to be notified later. | 3,864.26   | Pri   |
| University of Ri   | Notity Me Later                    | )                        | 3,864.26   | Pri   |
| University of Ricl | hmond                              | 4,875.00                 | 3,864.27   | Pri   |
|                    |                                    | 4875.00                  |            |       |

6. You will a notification that your document is already available to view, click the notification bell icon.

|                                                     | RICHMOND                              | Q Search                                                                           | ¢ <sup>20</sup> |
|-----------------------------------------------------|---------------------------------------|------------------------------------------------------------------------------------|-----------------|
| Notific                                             | ations                                |                                                                                    |                 |
| Viewing: All                                        | ✓ Sort By: Newest ✓ From Last 30 Days | Document Available                                                                 | L7              |
| Document Avai<br>INT503_REP_BIF<br>is now available | ilable                                | INT503_REP_BIRT_Payslip_Print_Layout_08_26_2024.pdf is now available in My Reports |                 |
| 21 minute(s) ag                                     | go                                    | Details 🚦 INT503_REP_BIRT_Payslip_Print_Layout_08_26_2024.pdf                      |                 |

### Mobile

#### **New Deduction**

Use the Pay section of the Worker Profile to add voluntary deductions.

- 1. Tap your **Worker Profile** image.
- 2. Tap **Pay**. You may have to tap **More** to view additional options.
- 3. Tap Voluntary Deductions.

|                      | Pay |   |
|----------------------|-----|---|
| Tax Elections        |     | > |
| Payment Elections    |     | > |
| Payslips             |     | > |
| Voluntary Deductions |     | > |

4. Tap the **+ Add** icon to add a new deduction.

| <                    | ណ៍   | Volunta    | ary Deductio | ns +      | •••     |  |  |  |
|----------------------|------|------------|--------------|-----------|---------|--|--|--|
| Voluntary Deductions |      |            |              |           |         |  |  |  |
| Deduct               | tion | Start Date | End Date     | Frequency | Input T |  |  |  |
|                      |      |            |              |           |         |  |  |  |

- 5. Select the type of **Deduction**. For this example, UR Gift is selected.
- 6. Enter the required information indicated in red asterisk.
- 7. Tap **Done** to save.

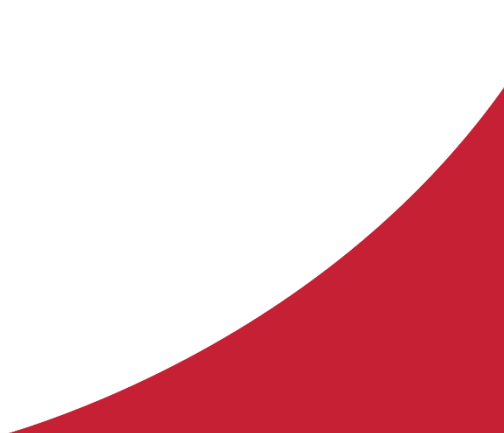

| Cancel                               | Add Voluntary Deduction | Done            |
|--------------------------------------|-------------------------|-----------------|
| 2003                                 |                         |                 |
| Worker                               |                         |                 |
| 🗹 Velma Dinl                         | kley                    |                 |
| Deduction *                          |                         |                 |
| imes UR Gift                         |                         | ≔               |
| _                                    |                         |                 |
| Frequency                            |                         |                 |
| One-tim                              | e                       |                 |
| O Ongoing                            | 3                       |                 |
| Date *                               |                         |                 |
| 10/01/2024                           |                         | Ē               |
| Next Payment D<br>11/01/2024<br>Type | Date                    |                 |
| Amount                               |                         |                 |
| O Percent                            |                         |                 |
| Value *                              |                         |                 |
| 10                                   |                         | 000<br>000<br>0 |
|                                      |                         |                 |
|                                      |                         |                 |

#### **Edit Deduction**

Use the Pay section of the Worker Profile to update voluntary deductions.

- 1. Tap your **Worker Profile** image.
- 2. Tap **Pay**. You may have to tap **More** to view additional options.
- 3. Tap Voluntary Deductions.
- 4. Tap the deduction you wish to edit.

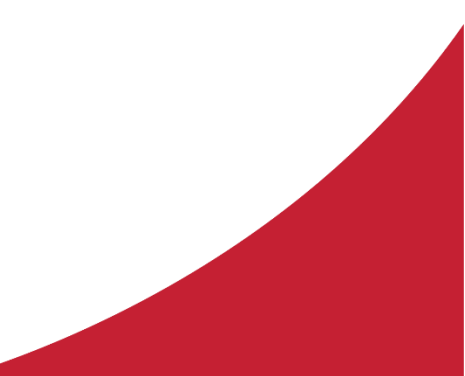

|   | < 1                           | ሰ       | Volunta    | ry Deductions | +         | ••• |
|---|-------------------------------|---------|------------|---------------|-----------|-----|
|   | Volunta                       | ry D    | eduction   | S             |           |     |
|   | Deduction                     |         | Start Date | End Date      | Frequency | Inp |
|   | UR Gift                       |         | 10/01/2024 | 10/01/2024    | One-time  | Am  |
| 5 | Tap <b>Edit</b> .             |         |            |               |           |     |
|   | Close                         |         | 1 of 1     |               |           |     |
|   | <b>Deduction</b><br>UR Gift   |         |            |               |           |     |
|   | Start Date<br>10/01/2024      |         |            |               |           |     |
|   | <b>End Date</b><br>10/01/2024 |         |            |               |           |     |
|   | <b>Frequency</b><br>One-time  |         |            |               |           |     |
|   | <b>Input Type</b><br>Amount   |         |            |               |           |     |
|   | <b>Value</b><br>10.00         |         |            |               |           |     |
|   | Next Paymer<br>11/01/2024     | nt Date |            |               |           |     |
|   |                               |         | Edit       | )             |           |     |
|   |                               |         | Delete     |               |           |     |

6. Make changes as necessary and tap **Done** to complete.

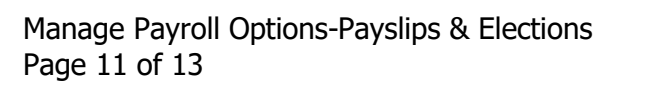

#### View and Print Payslips

To print payslips:

4.

- 1. Tap your Worker Profile image.
- 2. Tap **Pay**. You may have to tap **More** to view additional options.
- 3. Tap **Payslips.**

| ណ៍                                          |               | Pay                           |   |  |  |  |  |  |
|---------------------------------------------|---------------|-------------------------------|---|--|--|--|--|--|
| Tax Ele                                     | ctions        |                               | > |  |  |  |  |  |
| Paymer                                      | nt Elections  |                               | > |  |  |  |  |  |
| Payslip                                     | Payslips >    |                               |   |  |  |  |  |  |
| Volunta                                     | ry Deduction  | ns                            | > |  |  |  |  |  |
| Tap magr                                    | nifying glas  | s icon next to a payslip date |   |  |  |  |  |  |
| <                                           | ណ៍            | Payslips                      |   |  |  |  |  |  |
| Payslip Printing Details                    |               |                               |   |  |  |  |  |  |
| <b>Company</b><br>UR University of Richmond |               |                               |   |  |  |  |  |  |
| Payslip                                     | o Printing De | etails                        |   |  |  |  |  |  |

You do not receive a paper copy of payslips.

Payslips 6 Items

€

08/30/2024

5. Tap the **Print** button and a pop-up message will appear that your request has submitted.

| Close                      | 08/30/2024                                                                                                    | $\sim$ |
|----------------------------|----------------------------------------------------------------------------------------------------|--------|
| <b>Paym</b><br>08/30       | Your request has been submitted. Workday<br>will send a notification to your inbox once<br>the process is complete. |        |
| Period S                   | Start Date                                                                                                    |        |
| 08/01/2                    | 2024                                                                                                    |        |
| <b>Period B</b><br>08/31/2 | End Date<br>2024                                                                                                    |        |
| Compar                     | Ŋ                                                                                                    |        |
| Universi                   | ity of Richmond                                                                                                    |        |
| <b>Gross A</b><br>4,875.00 | <b>mount</b><br>D                                                                                                   |        |
| Net Am                     | ount                                                                                                    |        |
| 3,864.2                    | 6                                                                                                    |        |
|                            | Print                                                                                                    |        |

6. Workday will send a notification to your inbox once the process is complete. You can then view and print the payslip or save the payslip as a PDF on your mobile device.

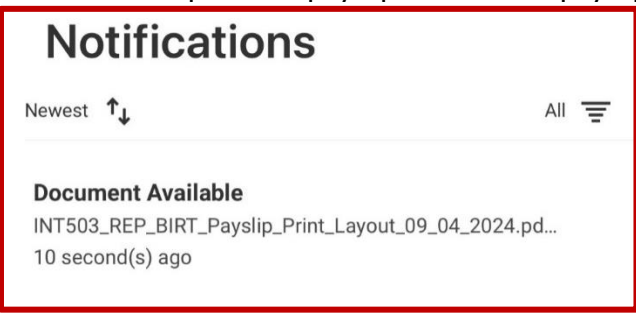